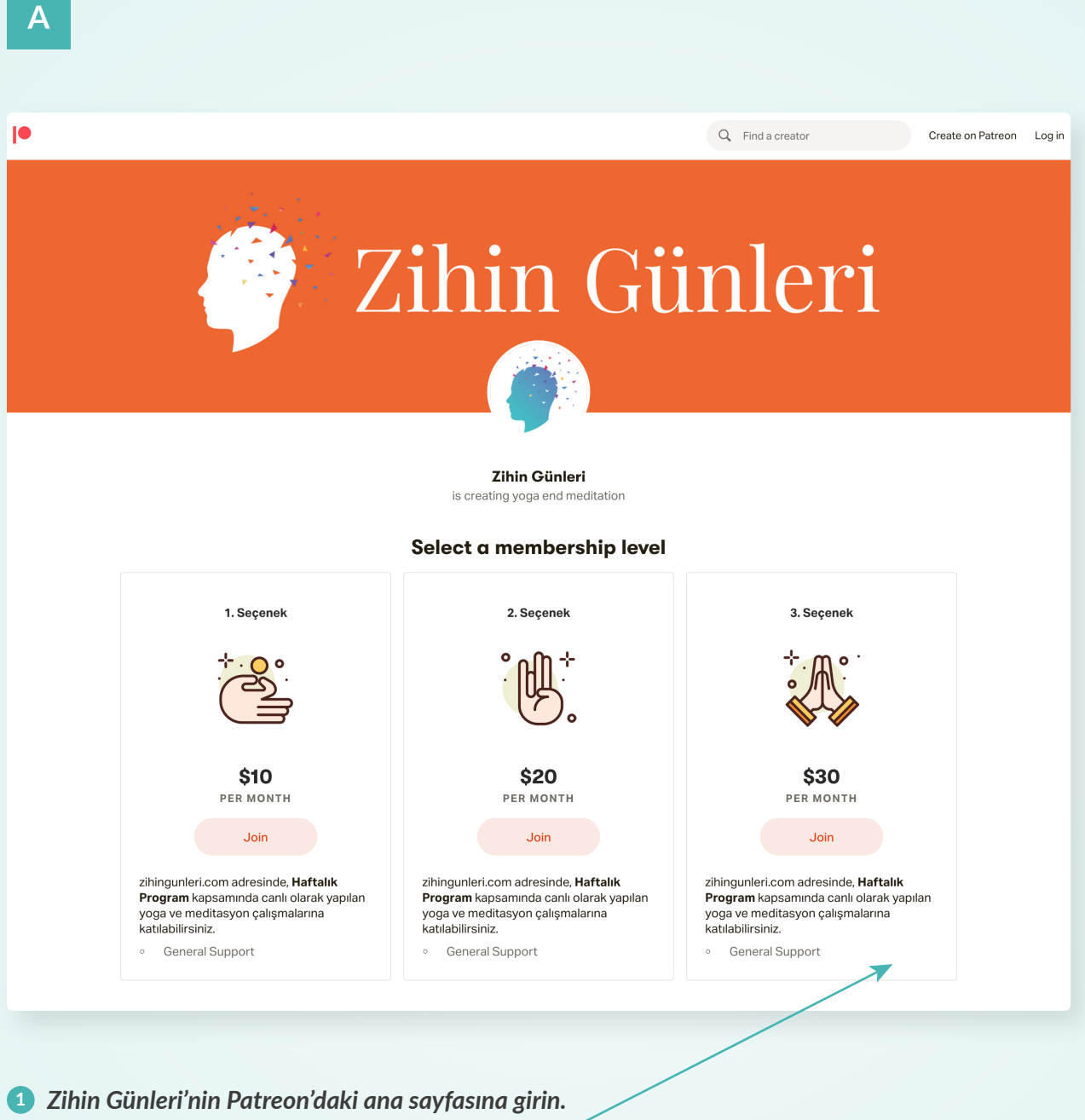

https://www.patreon.com/zihingunleri

Yapmak istediğiniz bağış miktarını seçin.

Patreon'a Üye Olma / Giriş Yapma

| <b> ●</b>                                                                                                    | Q Find a creator | Create on Patreon Log in |                                                                                                    |
|----------------------------------------------------------------------------------------------------|------------------|--------------------------|----------------------------------------------------------------------------------------------------|
| Sign up to become a patron<br>Sign up to become a patron<br>Sign up with G<br>Sign up with Fac<br>or<br>Name<br>Emst<br>Confirm emst<br>Passend<br>By signing up, you agree to Patron's Tarr<br>Cookle Palicy: | of Zihin Günleri | Create on Patrico        | <b>Patreon'a üye değilseniz çıkan ekrana<br/>bilgilerinizi girerek üyelik oluşturun.</b><br>Patreon üyeliğiniz varsa "Log in" butonuna<br>basarak sisteme giriş yapın. |
| Already have an account                                                                                                    | 17 Login         |                          |                                                                                                    |

С

В

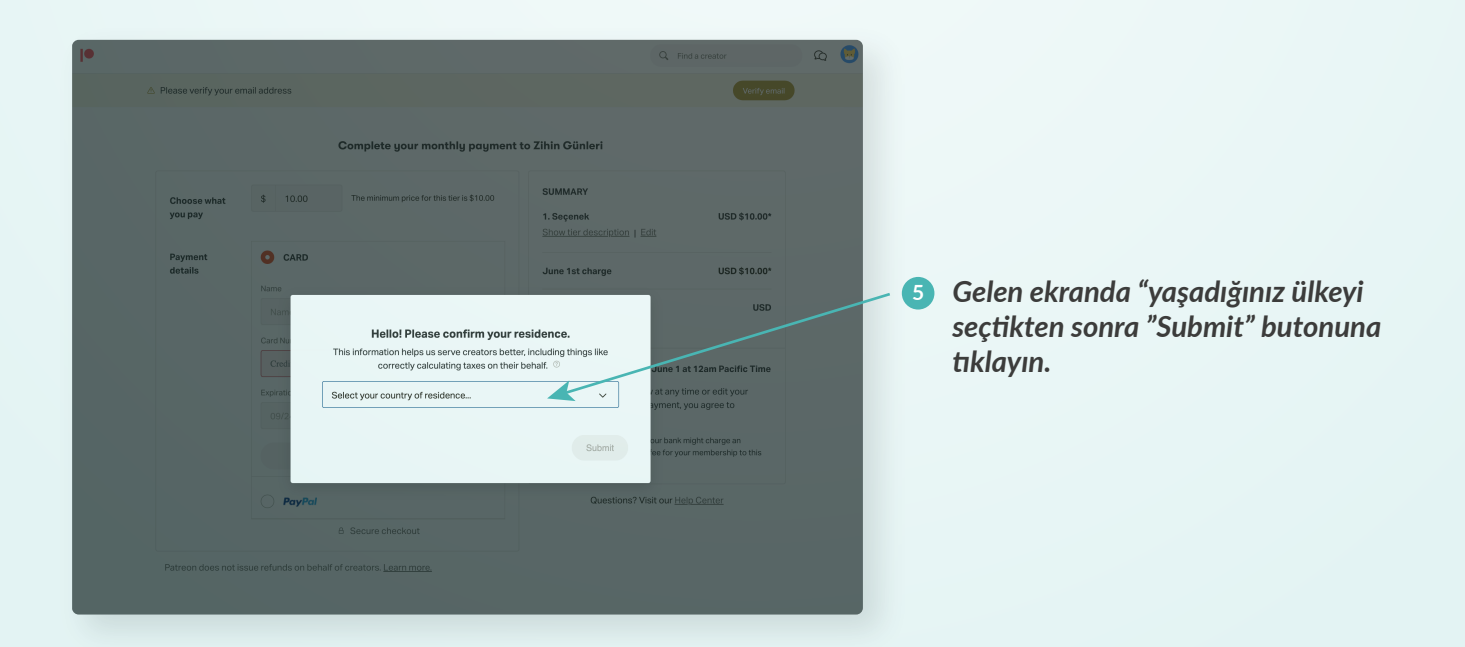

zihingunleri.com 🧳 Zihin Günleri info@zihingunleri.com

| D  |                                              |                                                                                                    |                                                                                                    |     |     |                                                                                                    |
|----|----------------------------------------------|----------------------------------------------------------------------------------------------------|----------------------------------------------------------------------------------------------------|-----|-----|----------------------------------------------------------------------------------------------------|
| 10 |                                              |                                                                                                    | O find a support                                                                                                    |     |     |                                                                                                    |
|    |                                              | Log in to become a patron of<br>Final<br>methodored.com<br>Cog in<br>Or<br>Continue with Faced<br>New to Patreon? Signal | Zihin Günleri                                                                                                    |     | - 6 | Email adresinizi ve parolanızı girdikten<br>sonra "Log in" butonuna tıklayın.                            |
| E  |                                              |                                                                                                    | Q. Find a creator                                                                                                    | Q 3 |     |                                                                                                    |
| ۵  | Please verify your em                        | ail address                                                                                                    | Verify email                                                                                                    |     |     |                                                                                                    |
|    | Choose what<br>you pay<br>Payment<br>dotails | Complete your monthly payment                                                                                            | to Zihin Günleri<br>Summary<br>In Segnenk USD S10.00°<br>Discussed detacticition 1 Edit<br>June 1st charge USD S10.00°<br>Charges<br>Menes automatically on June 1 st 12cm Pacific Time<br>Charges<br>Menes automatically on June 1 st 12cm Pacific Time<br>Nu can cancel auto-renew at any time or edit your<br>payment. By making tihe payment, you agrees to<br>Demande June 2000<br>Pacific S1000000000000000000000000000000000000 |     | 0   | Ödeme yönteminizi seçtikten sonra kart<br>bilgilerinizi girerek bağış işleminizi<br>tamamlayabilirsiniz. |
|    | Patreon does not iss                         | ue retunds on behalf of creators. <u>Learn more.</u>                                                                     |                                                                                                    |     |     |                                                                                                    |
|    |                                              |                                                                                                    |                                                                                                    |     |     |                                                                                                    |

zihingunleri.com 🤪 Zihin Günleri info@zihingunleri.com

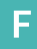

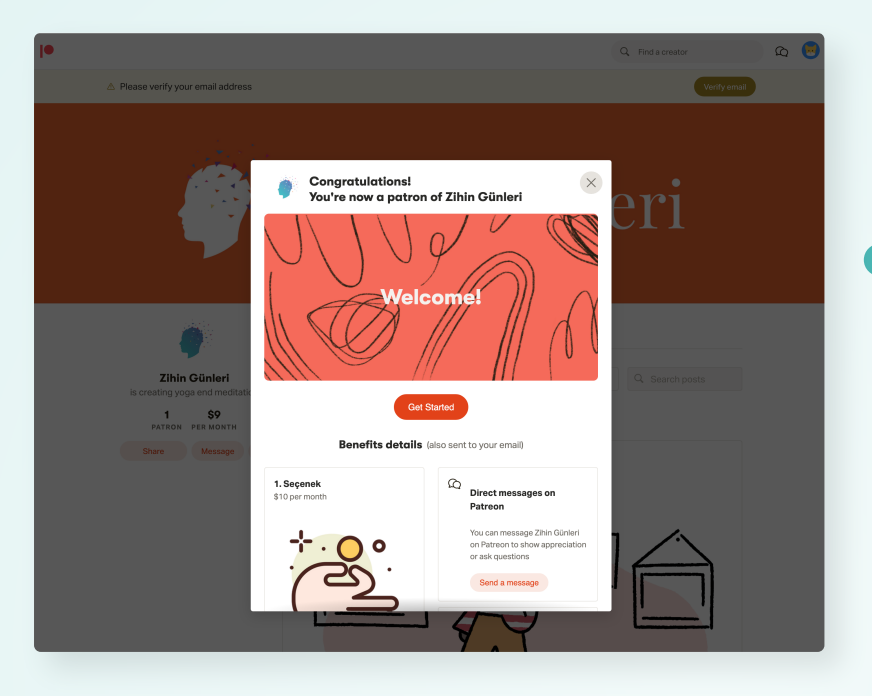

#### **8** Tebrikler! Artık Zihin Günleri'nin bağışçılarından birisiniz.

Bağışçı olmaktan vazgeçip ödeme bilgilerinizi Patreon'dan kaldırmadığınız sürece bizi desteklemeye devam edeceksiniz.

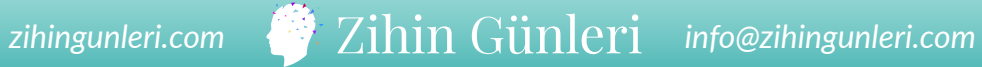

#### G Bağış İptal Etme/ Miktar Değiştirme

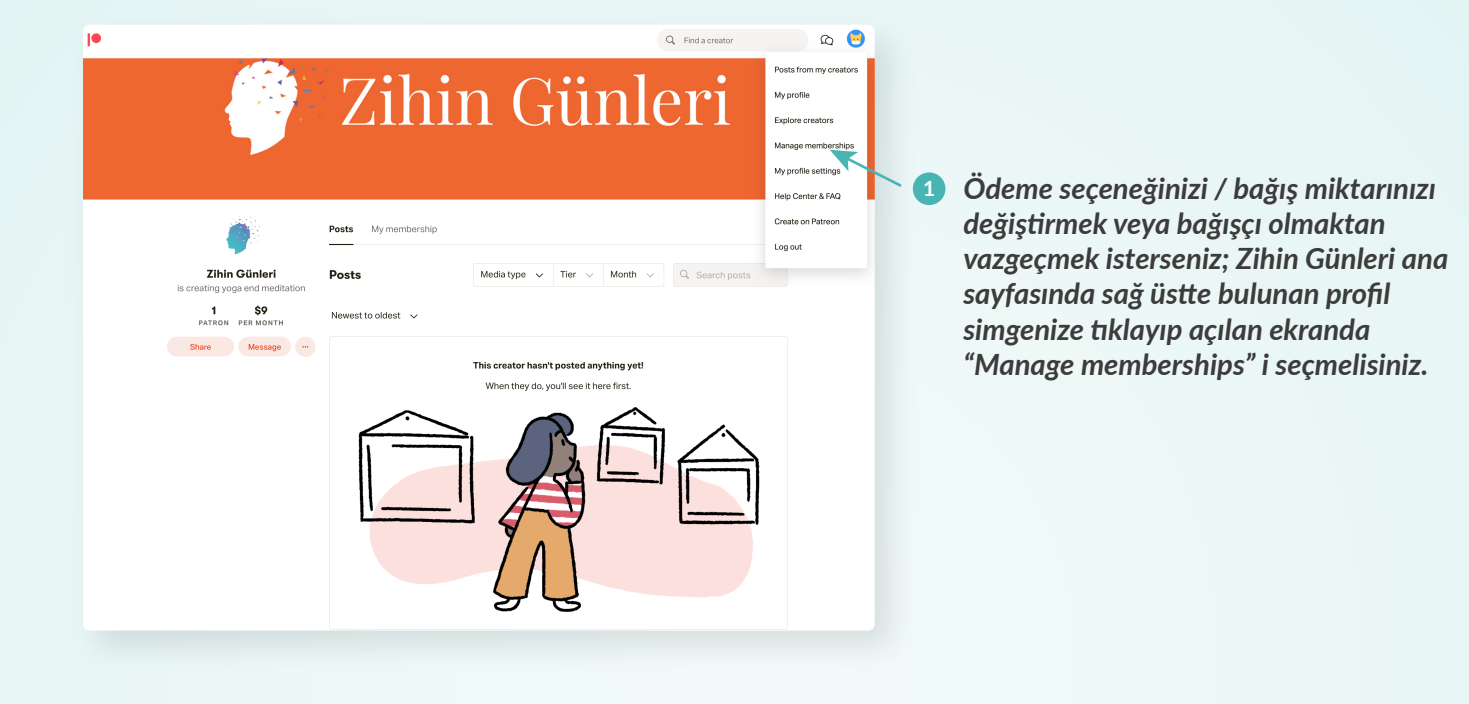

Η

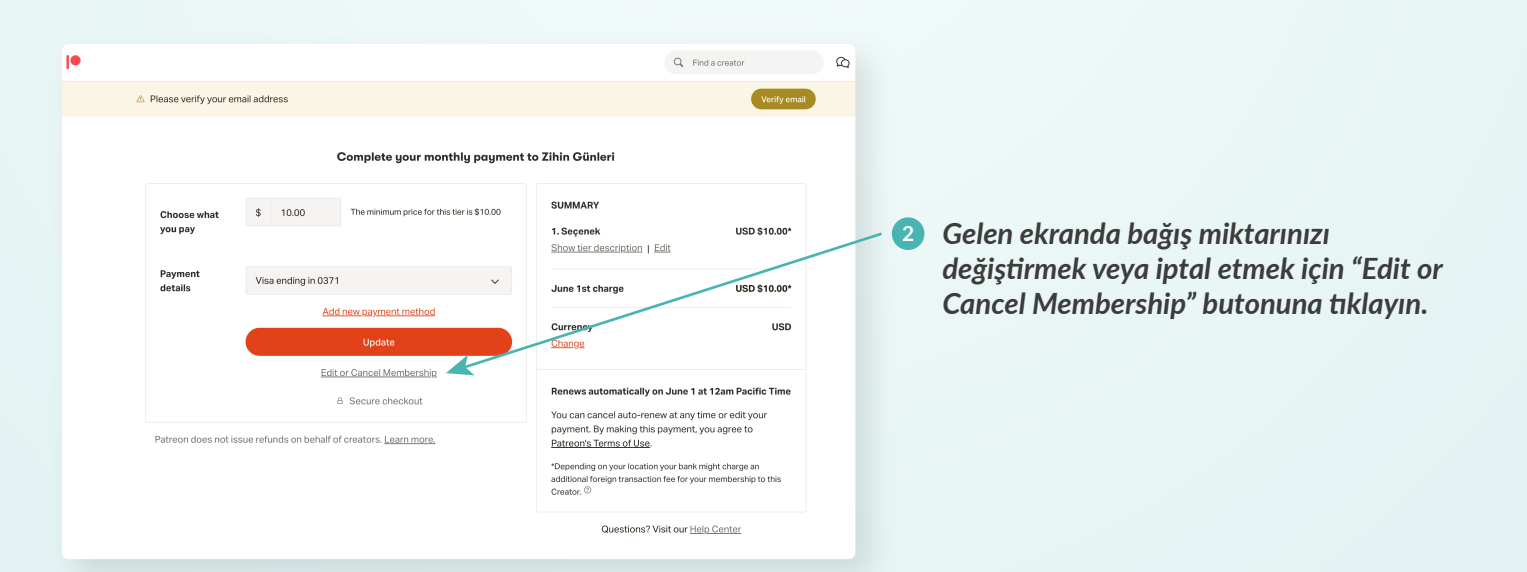

zihingunleri.com 🧳 Zihin Günleri info@zihingunleri.com

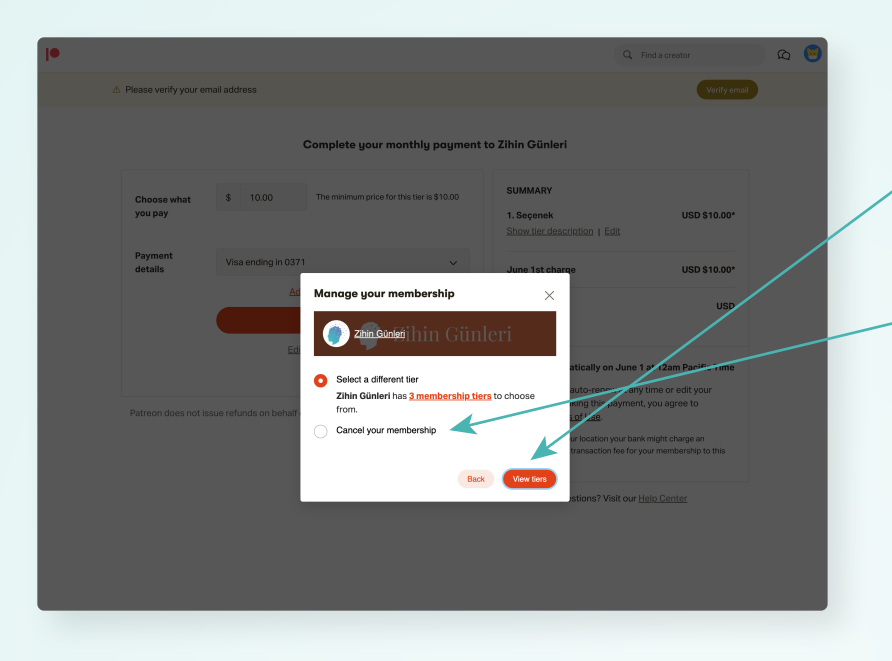

#### • Ödeme yönteminizi değiştirmek için "View tiers" butonuna tıklayarak işleminizi gerçekleştirebilirsiniz.

• Bağış iptali içinse "Cancel your membership" butonuna tıklayıp işleminizi onaylayabilirsiniz.

Mail Adresinizi Doğrulama

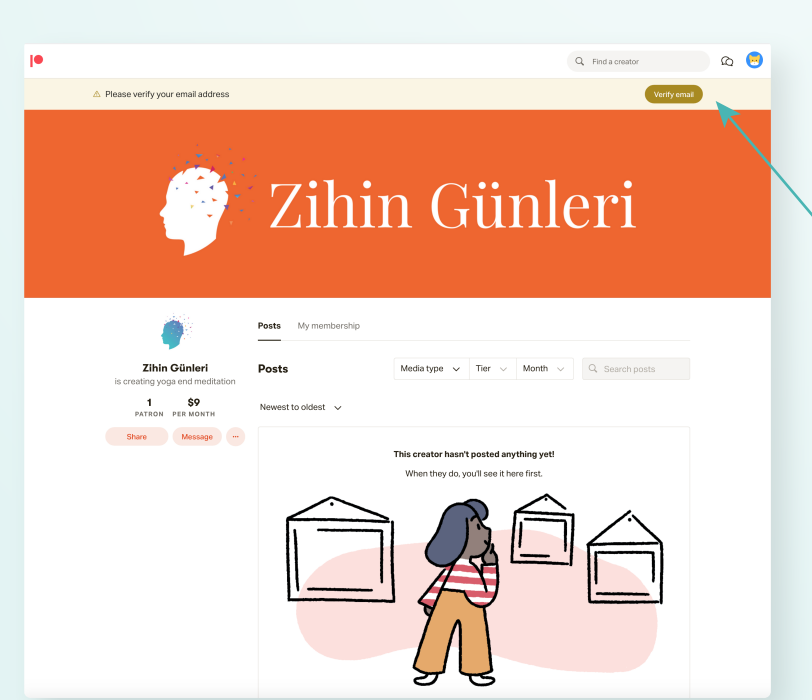

 Mailinizi doğrulamak istediğinizde, sağ üstte çıkan "Verify email" butonuna tıklayın.

Zihin Günleri info@zihingunleri.com

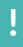

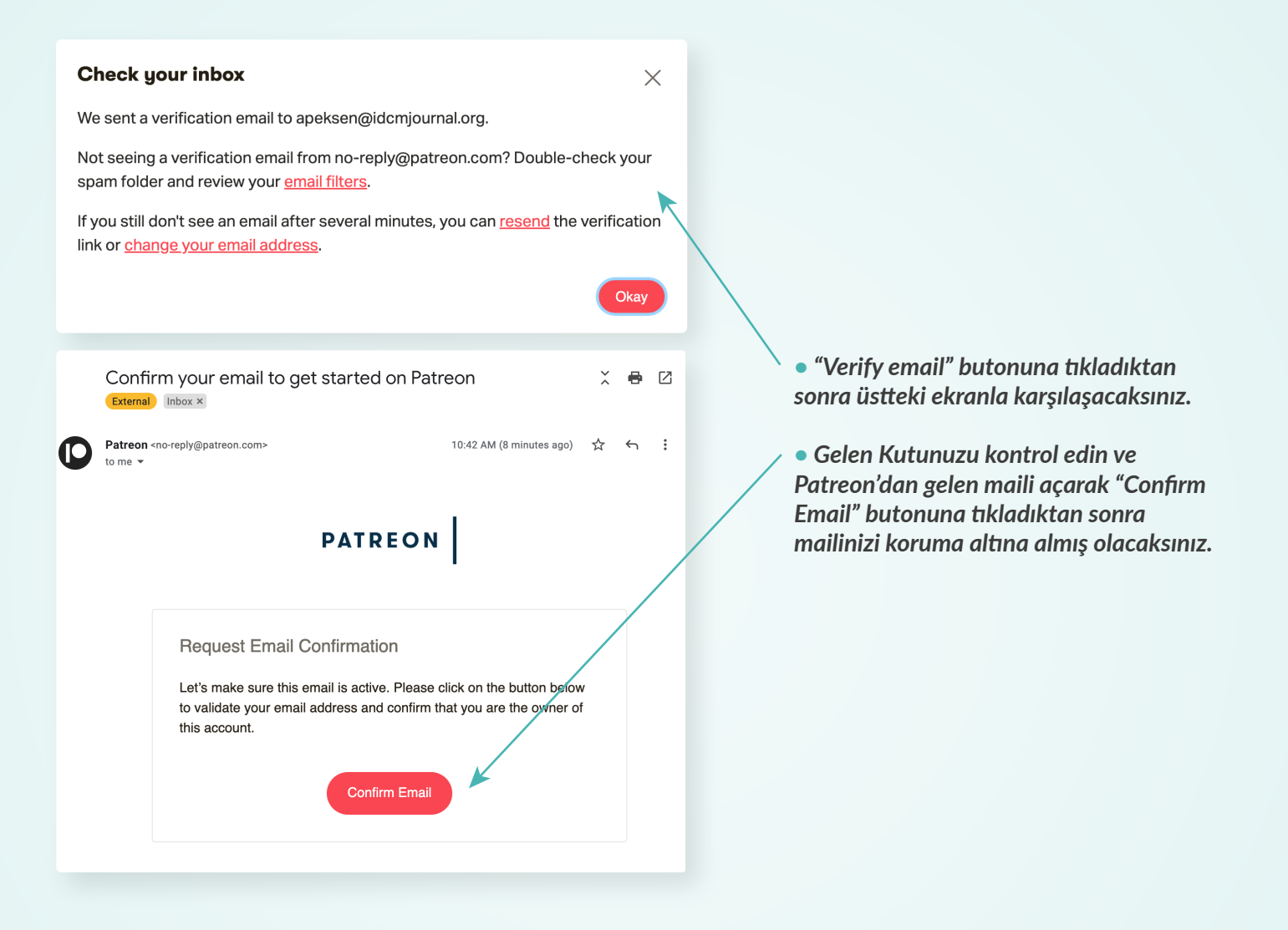

zihingunleri.com 🥐 Zihin Günleri info@zihingunleri.com